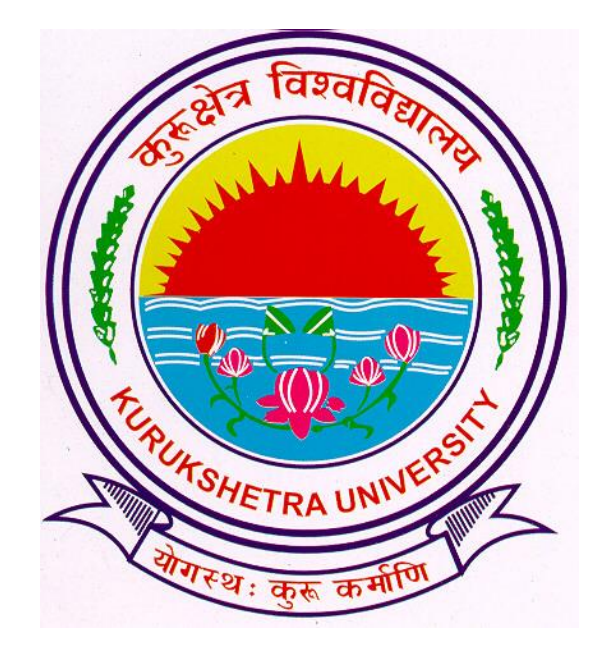

# **Presentation For**

# **Student Admission Process**

# Go to ku.digitaluniversity.ac

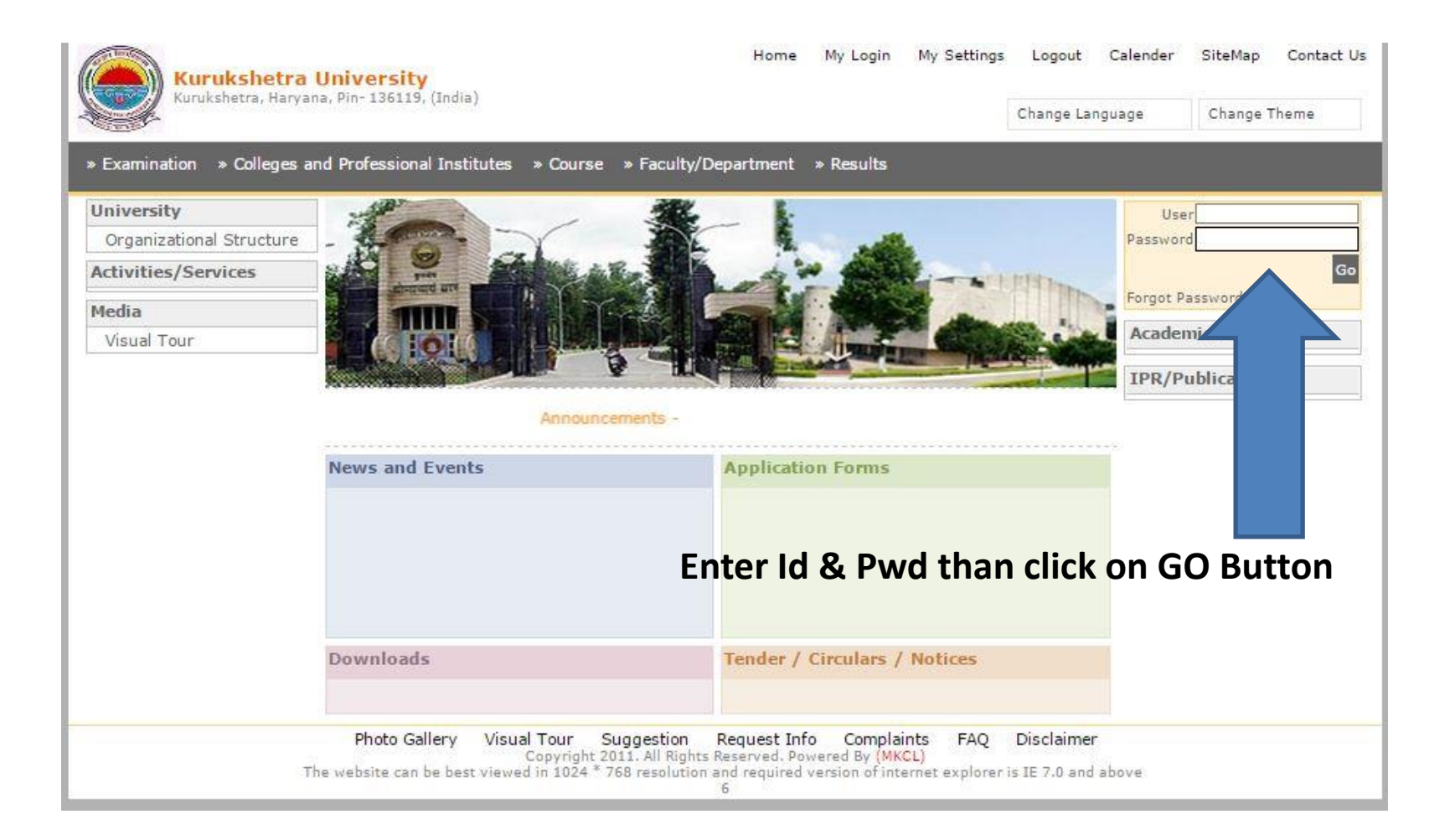

# Click on ADMISSIONS Link

Course Definition | College Definition | Admissions | Registration | Administration | Messaging | Pre-Eligibility System | eSuvidha | Pre Examination | Examination | Reports | Student Profile | Invoice | Import Export Data | Dashboard | Student Facilitation Center |

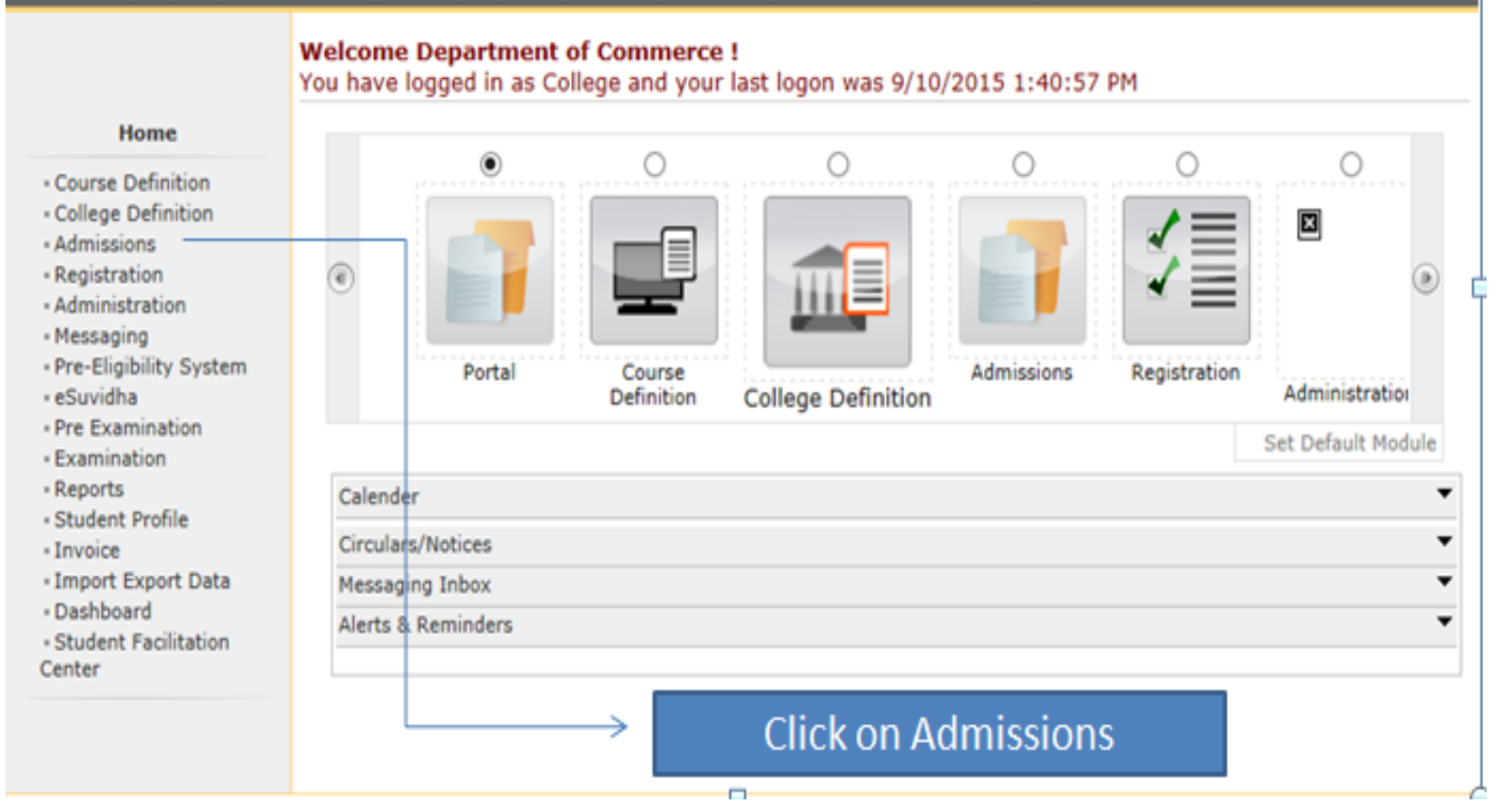

# Click on NEW REGISTRATION Link

Application Form Management | New Registration | Pre-filled Admission Forms | Registered Student Admissions | Transferred Student Admissions | Search Student | Transfer Student | Cancel Admission | Allocate Division | Generate Roll Number | Report |

College Name : Department of Commerce, Jind College Code : 02

#### Admissions

#### Admissions

- Application Form
   Management
- Man Degistrati
- New Registration
- Pre-filled Admission Forms
- Registered Student Admissions
- Transferred Student
   Admissions
- Search Student
- Transfer Student
- Cancel Admission
- Allocate Division
- Generate Roll Number
- Report

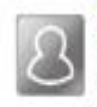

### New Registration

Admission process for students who doe number assigned by the University.

## **Click Here**

2

#### **Registered Student Admissions**

Admission process for students who are having PRN number assigned by the University.

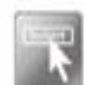

### Transferred Student Admissions

Admission process for student who are transferred to this college having PRN assigned by University.

|                                                                            | College Name : Department of Commerce, Jind College Code : 02 Region :                  |
|----------------------------------------------------------------------------|-----------------------------------------------------------------------------------------|
|                                                                            | Course Selection                                                                        |
| Admissions Application Form Management                                     | Admissions for Academic Year 2015-2016                                                  |
| Pre-filled Admission Forms                                                 | Course : M.Com-Regular-w.e.f. July 2015                                                 |
| Registered Student                                                         | Branch (if applicable) : No Branch Available                                            |
| Transferred Student<br>Admissions                                          | Course Part : F.Y.M.Com                                                                 |
| Search Student     Transfer Student                                        | Course Part Term : Sem I                                                                |
| Cancel Admission     Allocate Division     Generate Roll Number     Report | Proceed                                                                                 |
|                                                                            | Note: * marked fields are mandatory. Select Course details and click on PROCEED button. |

College Name : Department of Commerce, Jind College Code : 02 Region :

| Admissions                                                     |                                                                                                    |
|----------------------------------------------------------------|----------------------------------------------------------------------------------------------------|
| Application Form<br>lanagement<br>New Registration             | Enter Admission Form No :                                                                                                    |
| Pre-filled Admission Forms<br>Registered Student<br>Admissions | Admission Date : 09/07/2015 • [DD/MM/YYYY] Tip: Type '/' to switch between Day/Month/Year                                                                |
| Transferred Student<br>dmissions<br>Search Student             | Date of Birth : 08/08/1990 * [DD/MM/YYYY]<br>Gender : Male                                                                                               |
| Transfer Student<br>Cancel Admission<br>Allocate Division      | Name of the Student : Govind Sharma × *<br>(as printed on std. 10<br>Passing Certificate)                                                                |
| Generate Roll Number<br>Report                                 | Student Ref. Number : (Old PRN, etc.)                                                                                                    |
|                                                                | Willingness about organ donation after accidental death for : O Yes No<br>transplantation/doner card will be issued                                      |
|                                                                | Proceed                                                                                                    |
|                                                                | If the Total intake capacity shown here does not match with your sanctioned Intake capacity, then contact with the<br>Affiliation Section in University. |

| Total Intake Capacity :     | 110 |
|-----------------------------|-----|
| Admitted Students :         | 0   |
| Remaining Intake Capacity : | 110 |

Fill details and click on PROCEED button.

College Name : Department of Commerce, Jind College Code : 02 Region :

Upload Photo and Signature Student: Govind Sharma, Form No.: 1111, Course Name: F.Y.M.Com - Regular-w.e.f. July 2015 - Sem I

#### Admissions

Registration Details | Photo and Sign Details | Personal Details | Reservation Details | Educational Details | Last Qualifying Exam | Paper Selection | Submitted Documents | Enter Fee Details | Student Details

Application Form
 Management

New Registration

Pre-filled Admission Forms

• Registered Student Admissions

Transferred Student
 Admissions

Search Student

Transfer Student

· Hansier Student

Cancel Admission

Allocate Division

Generate Roll Number

Report

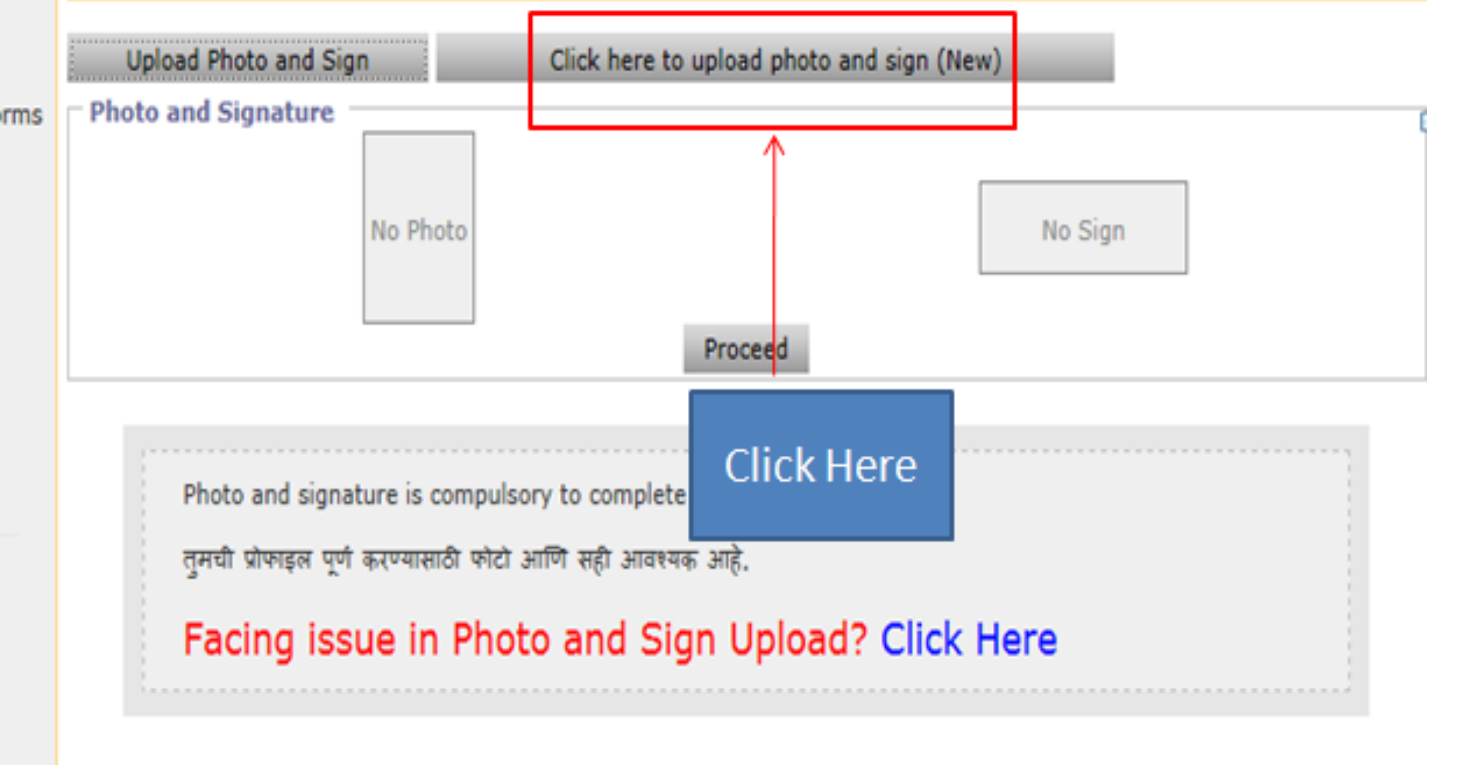

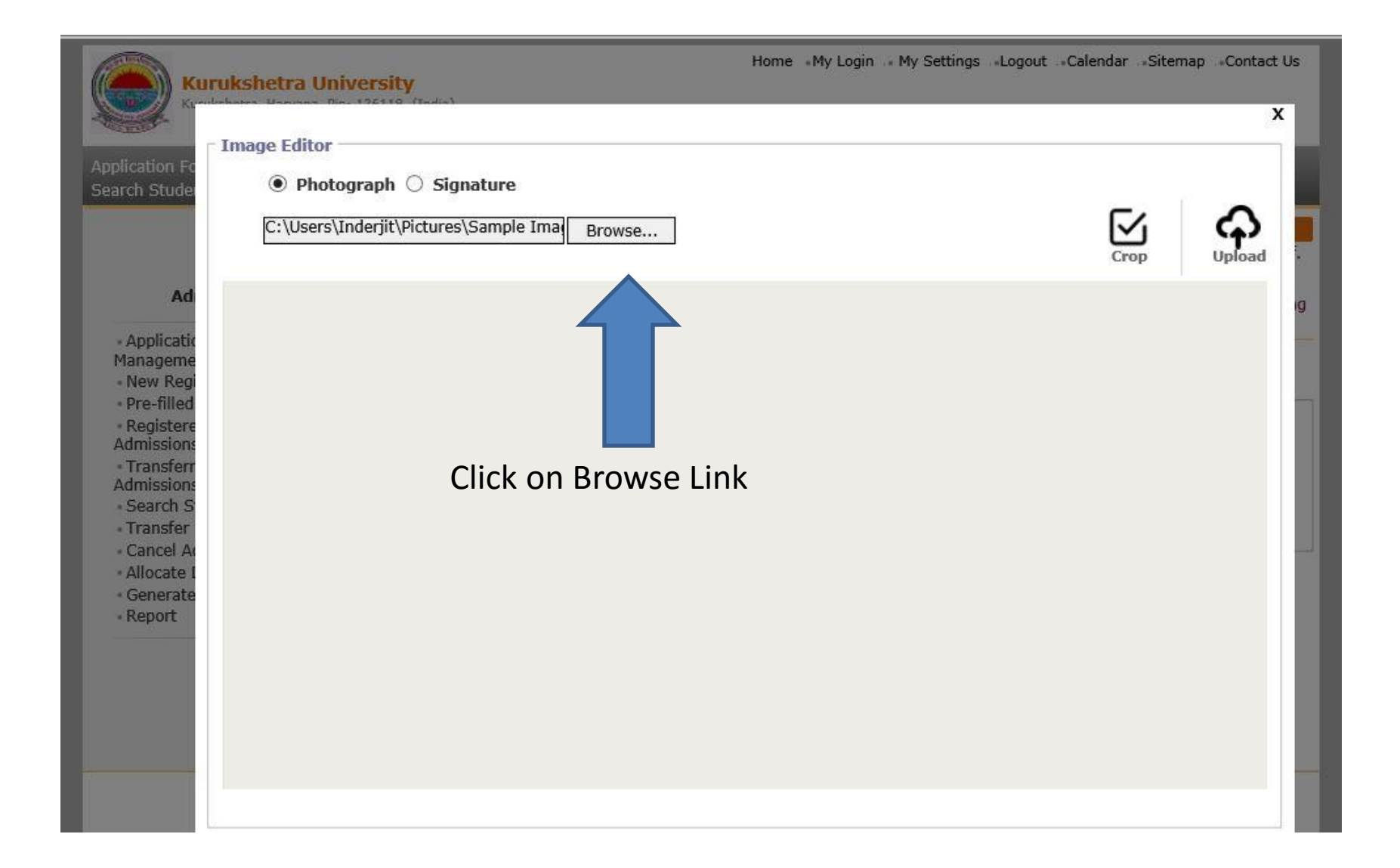

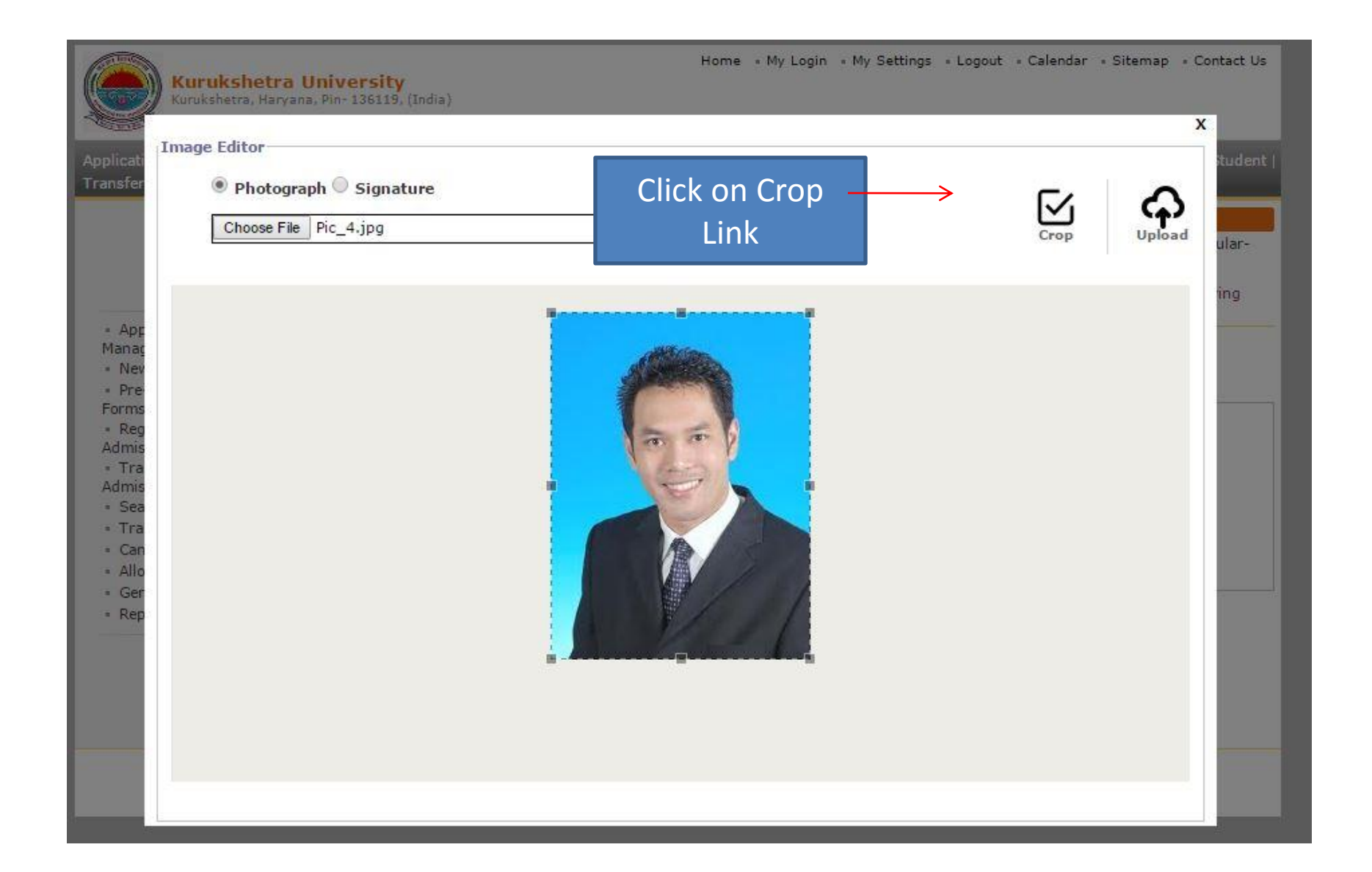

|                                                                                                    | <b>Kurukshetra University</b><br>Kurukshetra, Haryana, Pin- 136119, (India)         | Home • My Login | • My Settings • Logout • Calendar • S | itemap + Contact Us<br>X |
|----------------------------------------------------------------------------------------------------|-------------------------------------------------------------------------------------|-----------------|---------------------------------------|--------------------------|
| Applicati<br>Transfer<br>App<br>Manaç<br>Nev<br>Pre<br>Forms<br>Reg<br>Admis<br>Sea<br>Tra<br>Admis<br>Sea<br>Tra<br>Can<br>Allo<br>Ger<br>Rep | Image Editor         Photograph       Signature         Choose File       Pic_4.jpg | <image/>        | Crop<br>Click on Upload<br>Link       | Upload<br>Upload         |
|                                                                                                    |                                                                                     |                 |                                       |                          |

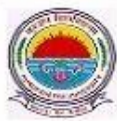

**Kurukshetra University** Kurukshetra, Harvana, Pin- 136119, (India) Home « My Login » My Settings » Logout » Calendar » Sitemap » Contact Us

Application Form Management | New Registration | Pre-filled Admission Forms | Registered Student Admissions | Transferred Student Admissions | Search Student Transfer Student | Cancel Admission | Allocate Division | Generate Roll Number | Report |

College Name : Ambala College of Engineering and Applied Research, Ambala, Ambala College Code : 10 Region :

Upload Photo and Signature Student: KAVITA - KAMLESH, Form No.: 1111, Course Name: F.Y.B.Tech - Regular-

#### Admissions

 Application Form Management

- New Registration
- Pre-filled Admission Forms

· Registered Student Admissions

- Transferred Student Admissions
- Search Student
- Transfer Student
- Cancel Admission
- Allocate Division
- Generate Roll Number
- Report

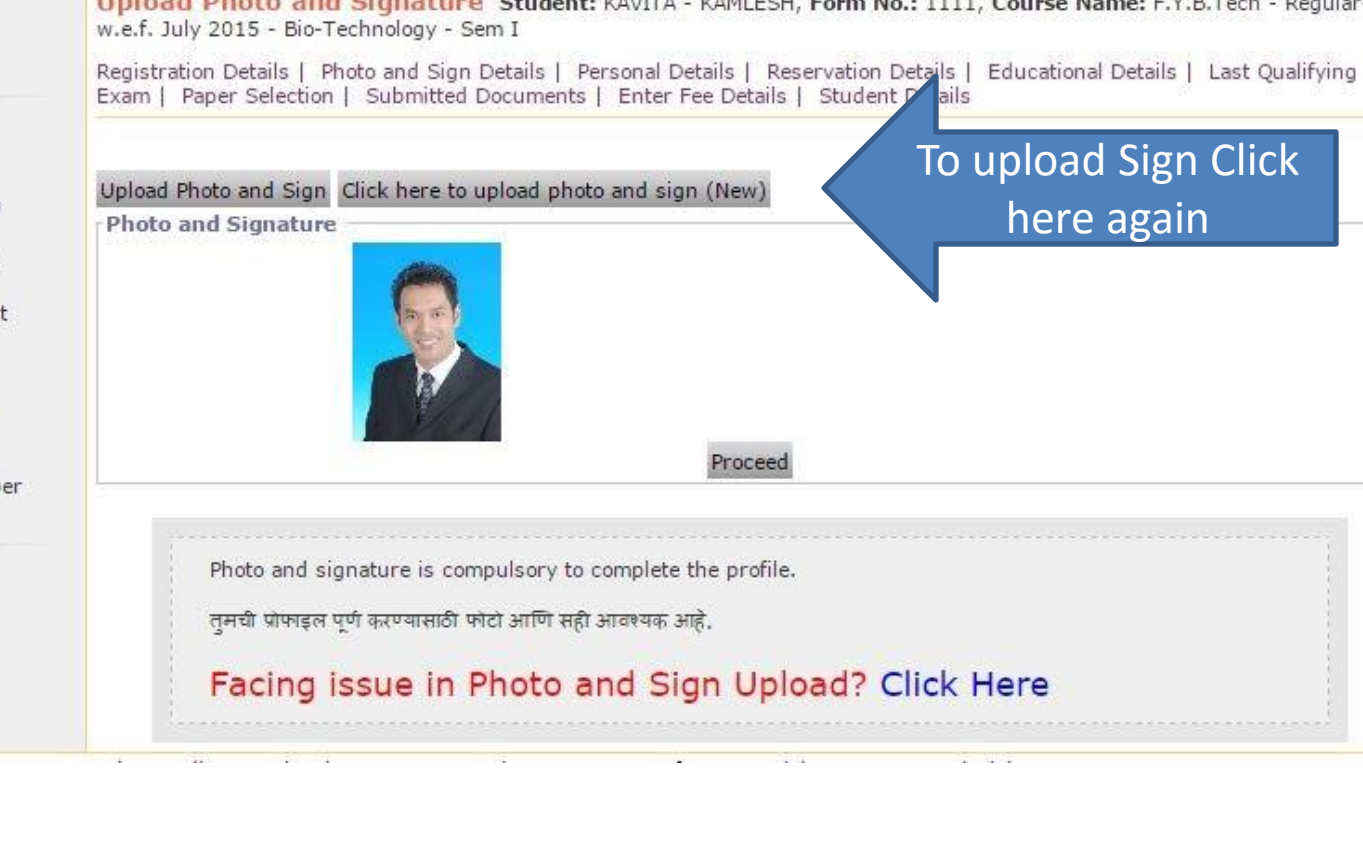

|                                                                                                    | Home * My Login * My Settings * Logout * Calenda<br>Kurukshetra University<br>Kurukshetra, Haryana, Pin-136119, (India) | ar • Sitemap • Contact Us |
|----------------------------------------------------------------------------------------------------|----------------------------------------------------------------------------------------------------|---------------------------|
| Applicati<br>Transfer                                                                                                | Image Editor<br>Photograph  Signature<br>Choose File Sign_3.jpg<br>Crop                                                 | Upload                    |
| <ul> <li>Apr<br/>Manaç</li> <li>Nev</li> <li>Pre-<br/>Forms</li> <li>Reg<br/>Admis</li> <li>Tra<br/>Admis</li> </ul> | The                                                                                                    | ing                       |
| <ul> <li>Sea</li> <li>Tra</li> <li>Can</li> <li>Allo</li> <li>Ger</li> <li>Rep</li> </ul>                            | Choose the Signature box, Crop the image &<br>Upload it.                                                                |                           |
|                                                                                                    |                                                                                                    |                           |

Kurukshetra University Kurukshetra, Haryana, Pin- 136119, (India) Home « My Login « My Settings » Logout « Calendar » Sitemap » Contact Us

Application Form Management | New Registration | Pre-filled Admission Forms | Registered Student Admissions | Transferred Student Admissions | Search Student | Transfer Student | Cancel Admission | Allocate Division | Generate Roll Number | Report |

Upload Photo and Sign Click here to upload photo and sign (New)

College Name : Ambala College of Engineering and Applied Research, Ambala, Ambala College Code : 10 Region :

Upload Photo and Signature Student: KAVITA - KAMLESH, Form No.: 1111, Course Name: F.Y.B.Tech - Regularw.e.f. July 2015 - Bio-Technology - Sem I

Admissions

Registration Details | Photo and Sign Details | Personal Details | Reservation Details | Educational Details | Last Qualifying Exam | Paper Selection | Submitted Documents | Enter Fee Details | Student Details

 Application Form Management

New Registration

Pre-filled Admission
 Forms

 Registered Student Admissions

Transferred Student
 Admissions

- Search Student
- Transfer Student
- Cancel Admission
- Allocate Division
- Generate Roll Number
- Report

Photo and Signature Proceed Proceed Button Photo and signature is compulsory to complete the profile. तुमची प्रोफाइल पूर्ण करण्यासाठी फोटो आणि सही आवश्यक आहे. Facing issue in Photo and Sign Upload? Click Here

| Application Form Management   Nev | v Registration   Pre-fi | illed Admission Forms     | Registered Student Admissions | Transferred Student Admissions |
|-----------------------------------|-------------------------|---------------------------|-------------------------------|--------------------------------|
| Search Student   Transfer Student | Cancel Admission   /    | Allocate Division   Gener | rate Roll Number   Report     |                                |

|                                                                                                    | College Name : Department of Commerce, Jind College Code : 02 Region :                                                                                                    |  |  |  |
|----------------------------------------------------------------------------------------------------|----------------------------------------------------------------------------------------------------|--|--|--|
|                                                                                                    | Personal Details - Student: Govind Sharma, Form No.: 1111, Course Name: F.Y.M.Com - Regular-w.e.f. July 2015 -<br>Sem I                                                                                                    |  |  |  |
| Admissions                                                                                                    | Registration Details   Photo and Sign Details   Personal Details   Reservation Details   Educational Details   Last Qualifying<br>Exam   Paper Selection   Submitted Documents   Enter Fee Details   Student Details                                                                                                    |  |  |  |
| <ul> <li>Application Form<br/>Management</li> <li>New Registration</li> <li>Pre-filled Admission Forms</li> <li>Registered Student<br/>Admissions</li> <li>Transferred Student</li> <li>Admissions</li> <li>Search Student</li> <li>Transfer Student</li> <li>Cancel Admission</li> <li>Allocate Division</li> <li>Generate Roll Number</li> <li>Report</li> </ul> | Exam   Paper Selection   Submitted Documents   Enter Fee Details   Student Details<br>Admission Details<br>Division :Select ▼<br>Roll No :<br>Personal Information<br>Father's/Husbund's Name : Shyam = Shyam = (as printed on std. 10<br>Passing Certificate)<br>Mother's Name : Nidhi Sharma = (as printed on std. 10<br>Passing Certificate)<br>Name in vernacular languages (Press Ctrl+g to toggle between English and the chosen language).<br>Morital Status : UnMarried ▼ *<br>Is student's name changed : ○Yes ● No<br>Place of Birth : Dind = *<br>Blood Group : A +ve ▼<br>Mother Tongue: Hindi ♥<br>Religion : Hindu ♥ *<br>Location category : Rural ♥ |  |  |  |

Fill Personal Details

| - Address for Correspondence | е ———                      |                                      |
|------------------------------|----------------------------|--------------------------------------|
| Country :                    | India                      | ▼ *                                  |
| State :                      | Haryana                    | ✓ *                                  |
| District :                   | Jind                       | ▼ *                                  |
| Tahsil :                     | Jind                       | ▼ *                                  |
| Address :                    | lind                       | ^                                    |
|                              |                            | *                                    |
|                              | (DO NOT write State/Distri | ct/Tahsil/City/Pin Code in this Box) |
| City/Village/Town:           | Jind                       | *                                    |
| Pin Code :                   | 131305 *                   |                                      |

Is permanent address same as address for correspondence:  $\odot$  Yes  $\bigcirc$  No

| Contact Details                                                     |
|---------------------------------------------------------------------|
| Area STD Code - Phone # 1:01263 - 283102 Area STD Code - Phone # 2: |
| Mobile No : 91 - 9999999999 Email ID : Irmagovind75@gmail.com       |
| Is student a NRI/Foreign student : 🔿 Yes 🖲 No                       |
| Domicile of State : Haryana 💉 *                                     |
| Employment Status: 🔿 Employed 🖲 UnEmployed                          |
| Proceed                                                             |
| Note: * marked fields are mandatory.                                |

Fill Personal Details and click on PROCEED button.

|                                                                                                    | College Name : Department of Commerce, Jind College Code : 02 Region :                                                                                                    |
|----------------------------------------------------------------------------------------------------|----------------------------------------------------------------------------------------------------|
|                                                                                                    | Reservation Details - Student: GOVIND SHARMA - SHYAM, Form No.: 1111, Course Name: F.Y.M.Com - Regular-<br>w.e.f. July 2015 - Sem I                                                                               |
| Admissions                                                                                                    | Registration Details   Photo and Sign Details   Personal Details   Reservation Details   Educational Details   Last Qualifying Exam   Paper Selection   Submitted Documents   Enter Fee Details   Student Details |
| <ul> <li>Application Form</li> <li>Management</li> <li>New Registration</li> <li>Pre-filled Admission Forms</li> <li>Registered Student</li> <li>Admissions</li> <li>Transferred Student</li> </ul> | Legal Reservation Information         Category : Open         Admitted Under Category : EBPG         Physically Challenged : Speech and/or Hearing Impaired                                                       |
| Admissions<br>• Search Student<br>• Transfer Student                                                                                                    | Social Reservation Information<br>Ex-Serviceman/Ward of Ex-Serviceman<br>Resident of Tribal Area                                                                                                    |
| <ul> <li>Cancel Admission</li> <li>Allocate Division</li> <li>Generate Roll Number</li> </ul>                                                                                                    | Active-Serviceman/Ward of Active-Serviceman Kashmir Migrant                                                                                                    |
| • Report                                                                                                    | Ward of Primary Teacher       Girls for Khanpur Village         Ward of Secondary Teacher       Girls for Bhainswal Kalan                                                                                         |
|                                                                                                    | Deserted/Divorced/Widowed Women       All India Open Category         Member of Project Affected Family       Haryana Open General Category(HOGC)                                                                 |
|                                                                                                    | Member of Earthquake Affected Family Economically Backward Person in the General Caste Category (EBP) Comparison of Flood / Famine Affected Family                                                                |
|                                                                                                    | Artist Sports Person                                                                                                    |
|                                                                                                    | Guardian Details<br>Is Guardian EBC ?: ○ No                                                                                                    |
|                                                                                                    | Annual Income of Guardian : 100000 * (in Rupees) Occupation of Guardian : Service *                                                                                                    |
|                                                                                                    | Proceed Note: * marked fields are mandatory.                                                                                                    |

Fill Reservation Details and click on PROCEED button.

College Name : Department of Commerce, Jind College Code : 02 Region :

Educational Details - Student: GOVIND SHARMA - SHYAM, Form No.: 1111, Course Name: F.Y.M.Com - Regularw.e.f. July 2015 - Sem I

Admissions

Registration Details | Photo and Sign Details | Personal Details | Reservation Details | Educational Details | Last Qualifying Exam | Paper Selection | Submitted Documents | Enter Fee Details | Student Details Application Form Management New Registration 10th Information is compulsory. Pre-filled Admission Forms 12th information compulsory if you are seeking admission on the basis of std. 12th. Registered Student Please add 10th details first. You can not add 12th details without entering 10th details. Admissions Please enter 10th/12th seat no., Board, Marks and Passing date carefully, as they will be used while Transferred Student eligibility checking through system. Admissions Search Student - Transfer Student - Cancel Admission Allocate Division Passing School Name Mark/Out of Edit Delete Qualification Board/University Generate Roll Number Date Report 10th [Add] 12th [Add] Degree [Add] Diploma [Add] Certificate [Add] UET [Add] Proceed Marked fields are mandatory

Click on ADD link to upload educational details.

| College Name : D                                                                                                    | epartment of Commerce, Jind College Code : 02 F                                                                                                    | Region :    |                 |             |      |        |
|----------------------------------------------------------------------------------------------------|----------------------------------------------------------------------------------------------------|-------------|-----------------|-------------|------|--------|
| Educational Details - Student: GOVIND SHARMA - SHYAM, Form No.: 1111, Course Name: F.Y.M.Com - Regular-<br>v.e.f. July 2015 - Sem I                                                                                                    |                                                                                                    |             |                 |             |      |        |
| Registration Detai<br>Exam   Paper Se                                                                                                    | Registration Details   Photo and Sign Details   Personal Details   Reservation Details   Educational Details   Last Qualifying<br>Exam   Paper Selection   Submitted Documents   Enter Fee Details   Student Details |             |                 |             |      |        |
| <ul> <li>10th Information is compulsory.</li> <li>12th information compulsory if you are seeking admission on the basis of std. 12th.</li> <li>Please add 10th details first. You can not add 12th details without entering 10th details.</li> <li>Please enter 10th/12th seat no., Board, Marks and Passing date carefully , as they will be used while eligibility checking through system.</li> </ul> |                                                                                                    |             |                 |             |      |        |
| Qualification                                                                                                    | Board/University                                                                                                    | School Name | Passing<br>Date | Mark/Out of | Edit | Delete |
| 10th [Add]                                                                                                    |                                                                                                    |             |                 |             |      |        |
| 12th [Add]                                                                                                    |                                                                                                    |             |                 |             |      |        |
| Degree [Add]                                                                                                    |                                                                                                    |             |                 |             |      |        |
| Diploma [Add]                                                                                                    |                                                                                                    |             |                 |             |      |        |
| Certificate [Add]                                                                                                    |                                                                                                    |             |                 |             |      |        |
| UET [Add]                                                                                                    |                                                                                                    |             |                 |             |      |        |
| 10th Details                                                                                                    |                                                                                                    |             |                 |             |      |        |
|                                                                                                    | Board : Indian O Foreign                                                                                                    |             |                 |             |      |        |
|                                                                                                    |                                                                                                    |             |                 |             |      |        |
|                                                                                                    | Select State : Haryana                                                                                                    | × *         |                 |             |      |        |

| 10th Details                                                                                 |                                |  |  |
|----------------------------------------------------------------------------------------------|--------------------------------|--|--|
| Board :                                                                                      | ● Indian ○ Foreign             |  |  |
| Select State :                                                                               | Haryana 🗸 *                    |  |  |
| Select Board :                                                                               | Haryana Board of Education 💉 * |  |  |
| Name of School :                                                                             | Geeta Vidya Mandir *           |  |  |
| Date of Passing :                                                                            | Jun 💙 2011 [year eg.2004] *    |  |  |
| Examination Seat Number :                                                                    | 123456 *                       |  |  |
| Passing Certificate :<br>Number/Marksheet Number                                             | 654321 *                       |  |  |
| Total Marks obtained :                                                                       | 500 Out of : 750               |  |  |
| Grade :                                                                                      |                                |  |  |
| Note: Please enter either 1. "Total marks obtained out of" OR 2. "Grade" and Click on "SAVE" |                                |  |  |
| Save                                                                                         |                                |  |  |

## Fill details and click on SAVE button.

Educational Details - Student: GOVIND SHARMA - SHYAM, Form No.: 1111, Course Name: F.Y.M.Com - Regularw.e.f. July 2015 - Sem I

Registration Details | Photo and Sign Details | Personal Details | Reservation Details | Educational Details | Last Qualifying Exam | Paper Selection | Submitted Documents | Enter Fee Details | Student Details

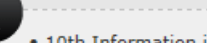

H

- 10th Information is compulsory.
- 12th information compulsory if you are seeking admission on the basis of std. 12th.
- Please add 10th details first. You can not add 12th details without entering 10th details.
- Please enter 10th/12th seat no., Board, Marks and Passing date carefully, as they will be used while eligibility checking through system.

| Qualification     | Board/University           | School Name           | Passing<br>Date | Mark/Out of | Edit | Delete |
|-------------------|----------------------------|-----------------------|-----------------|-------------|------|--------|
| 10th              | Haryana Board of Education | GEETA VIDYA<br>MANDIR | Jun 2011        | 500/750     | Edit |        |
| 12th [Add]        |                            |                       |                 |             |      |        |
| Diploma [Add]     |                            |                       |                 |             |      |        |
| Degree [Add]      |                            |                       |                 |             |      |        |
| Certificate [Add] |                            |                       |                 |             |      |        |
| UET [Add]         |                            |                       |                 |             |      |        |

| 2th Details                                    |                                                          |
|------------------------------------------------|----------------------------------------------------------|
| Board :                                        | ● Indian ○ Foreign                                       |
| Select State :                                 | Haryana 💉 *                                              |
| Select Board :                                 | CENTRAL BOARD OF SECONDARY EDUCATION 🔽 *                 |
| Select Stream :                                | Science 💌 *                                              |
| Name of School :                               | Arya Public School *                                     |
| Date of Passing :                              | Jul 💙 2013 [year eg.2004] *                              |
| Examination Seat Number :                      | 145236 *                                                 |
| Passing Certificate<br>Number/Marksheet Number | 654321 *                                                 |
| Total Marks obtained :                         | 500 Out of : 700                                         |
| Grade :                                        |                                                          |
| Note: Please enter either 1. "Total m          | narks obtained out of" OR 2. "Grade" and Click on "SAVE" |
|                                                | Save                                                     |

Fill details and click on SAVE button.

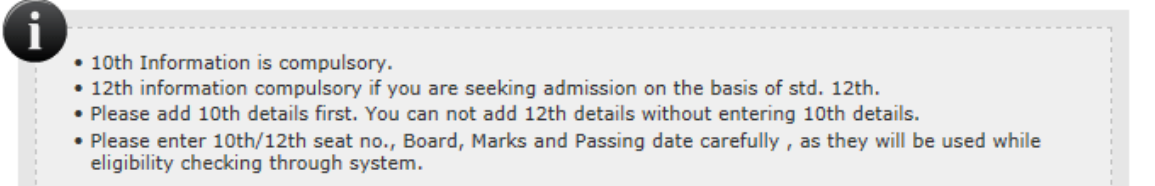

| Qualification     | Board/University                        | School Name           | Passing<br>Date | Mark/Out of | Edit | Delete |
|-------------------|-----------------------------------------|-----------------------|-----------------|-------------|------|--------|
| 10th              | Haryana Board of Education              | GEETA VIDYA<br>MANDIR | Jun 2011        | 500/750     | Edit |        |
| 12th              | CENTRAL BOARD OF SECONDARY<br>EDUCATION | ARYA PUBLIC<br>SCHOOL | Jul 2013        | 500/700     | Edit |        |
| Diploma [Add]     |                                         |                       |                 |             |      |        |
| Degree [Add]      |                                         |                       |                 |             |      |        |
| Certificate [Add] |                                         |                       |                 |             |      |        |
| UET [Add]         |                                         |                       |                 |             |      |        |

| Degree Details                                 |                                  |   |
|------------------------------------------------|----------------------------------|---|
| University :                                   | ◉ Indian ○ Foreign               |   |
| Select State :                                 | Haryana 🗸 *                      |   |
| Select University :                            | Chaudhary Devi Lal University    | * |
| Name of College/Institute :                    | School of Engineering & Sciences | * |
| Select Level of Degree :                       | Bachelors 💙 *                    |   |
| Name of Degree :                               | Bachelor of Education            | * |
| Date of Passing :                              | Jul 💙 2015 [year eg.2004] *      |   |
| Examination Seat Number :                      | 142587                           |   |
| Passing Certificate<br>Number/Marksheet Number | 987652                           |   |
| Total Marks obtained :                         | 1250 Out of : 1500               |   |
| CGPA :                                         |                                  |   |
| Grade :                                        |                                  |   |
|                                                | Save                             |   |

Fill details and click on SAVE button.

College Name : Department of Commerce, Jind College Code : 02 Region :

#### Admissions

Registration Details | Photo and Sign Details | Personal Details | Reservation Details | Educational Details | Last Qualifying Exam | Paper Selection | Submitted Documents | Enter Fee Details | Student Details

Educational Details - Student: GOVIND SHARMA - SHYAM, Form No.: 1111, Course Name: F.Y.M.Com - Regular-

Application Form

Management

- New Registration
- Pre-filled Admission Forms
- Registered Student
   Admissions
- Transferred Student
- Admissions
- Search Student
- Transfer Student
- Cancel Admission
- Allocate Division
- Generate Roll Number
- Report

10th Information is compulsory.

w.e.f. July 2015 - Sem I

- 12th information compulsory if you are seeking admission on the basis of std. 12th.
- · Please add 10th details first. You can not add 12th details without entering 10th details.
- Please enter 10th/12th seat no., Board, Marks and Passing date carefully, as they will be used while eligibility checking through system.

#### Information saved successfully.

| Qualification            | Board/University                        | School Name                              | Passing<br>Date | Mark/Out of | Edit | Delete |
|--------------------------|-----------------------------------------|------------------------------------------|-----------------|-------------|------|--------|
| 10th                     | Haryana Board of Education              | GEETA VIDYA<br>MANDIR                    | Jun 2011        | 500/750     | Edit |        |
| 12th                     | CENTRAL BOARD OF SECONDARY<br>EDUCATION | ARYA PUBLIC<br>SCHOOL                    | Jul 2013        | 500/700     | Edit |        |
| Diploma [Add]            |                                         |                                          |                 |             |      |        |
| Degree [Add]             |                                         |                                          |                 |             |      |        |
| BACHELOR OF<br>EDUCATION |                                         | SCHOOL OF<br>ENGINEERING AND<br>SCIENCES | Jul 2015        | 1250/1500   | Edit | Delete |
| Certificate [Add]        |                                         |                                          |                 |             |      |        |
| UET [Add]                |                                         |                                          |                 |             |      |        |

Proceed

After Completing details, click on PROCEED button.

Name : Department of Commerce, Jind, Jind Code : 02 Last Qualifying Exam - Student: POOJA , Form No.: 0149, Course Name: F.Y.M.Com - Regular - w.e.f. July 2015 - Sem I Report Registration Details | Photo and Sign Details | Personal Details | Reservation Details | Educational Details | Last Qualifying Exam | Paper Selection | Submitted Documents | Enter Fee Details | Student Details Admission Statistics - Select Last Qualifying Exam \* Application Form Statistics O 10th [Passing Date:May 2010] [Board:Board of School Education Haryana] [Marks:348/500] Mailing Labels Transferred Student O 12th(Commerce) [Passing Date:Jun 2012] [Board:Board of School Education Harvana] [Marks:373/500] Birth Date Age Report B.COM(Bachelors) Degree [Passing Date:Jul 2015] [University:Kurukshetra University] [Marks:2321/3600] Monthly Attendance - Term Attendance Yearly Attendance Rollcall Register Native Place List **Click on Proceed** Proceed Guardian Occupation Remaining Admission Note: \* marked fields are mandatory Entries Students PRN Merit List Student Wise Papers - Roll-No Wise Students User Wise Data Entry General Register Paper Wise Attendance Certificates I-Card Generation

Photo Gallery =Visual Tour =Suggestion =Request Info =Complaints =FAQ =Disclaimer

Copyright 2011. All Rights Reserved. Powered By (MKCL)

The website can be best viewed in 1024 \* 768 resolution and required version of internet explorer is IE 7.0, Firefox 3.0 and above

| om - Regular - w.e.f. July 2015 - Sem           |
|-------------------------------------------------|
| s   Educational Details   Last<br>Ident Details |
| : ⊖Yes ●No                                      |
|                                                 |
|                                                 |
|                                                 |
|                                                 |
|                                                 |
|                                                 |
|                                                 |
|                                                 |
|                                                 |
|                                                 |
|                                                 |

Copyright 2011. All Rights Reserved. Powered By (MKCL)

The website can be best viewed in 1024 \* 768 resolution and required version of internet explorer is IE 7.0, Firefox 3.0 and above

Select Hostel Status, Sports participation Sem I papers, Instruction Medium and click on PROCEED button.

| Application Form Management  <br>Search Student   Transfer Stude       | New Registration   Pre-filled Admission Forms   Registered Student Admissions   Transferred Student A<br>lent   Cancel Admission   Allocate Division   Generate Roll Number   Report                                                                                                    | idmissions (              |
|------------------------------------------------------------------------|----------------------------------------------------------------------------------------------------|---------------------------|
|                                                                        | College Name : Department of Commerce, Jind College Code : 02 Region :<br>Paper Summary Student: GOVIND SHARMA - SHYAM, Form No.: 1111, Course Name: F.Y.M.<br>July 2015 - Sem I                                                                                                    | Com - Regular-w.e.f.      |
| Admissions                                                             | Registration Details   Photo and Sign Details   Personal Details   Reservation Details   Educational  <br>Exam   Paper Selection   Submitted Documents   Enter Fee Details   Student Details                                                                                                    | Details   Last Qualifying |
| <ul> <li>Application Form<br/>Management</li> </ul>                    | M.Com - Regular - w.e.f. July 2015                                                                                                    |                           |
| New Registration     Pre-filled Admission Forms     Registered Student | Sem I - Regular - w.e.f. July 2015<br>Uploaded Status : Not Uploaded                                                                                                    |                           |
| Transferred Student                                                    | Medium Of Instruction : English / Hindi                                                                                                    |                           |
| Admissions<br>• Search Student                                         | MC 101-Organisational Behaviour     MC 102-Business Law                                                                                                    |                           |
| Transfer Student                                                       | MC 103-Managerial Economics     MC 104-Computer Application in Busi                                                                                                    | ness                      |
| Cancel Admission     Allocate Division                                 | MC 104-Computer Application in Business ( Practical)     MC 105-Accounting for Managerial Devices ( MC 105-Accounting for Managerial Devices ( MC 105 | ecisions                  |
| - Generate Roll Number                                                 | MC 106-Business Statistics                                                                                                    |                           |
| • Report                                                               | Claim Exemptions E                                                                                                    | dit Selected Papers       |
|                                                                        | Sem II - Regular - w.e.f. July 2015                                                                                                    |                           |
|                                                                        | Papers not yet selected                                                                                                    | Add Papers                |
|                                                                        | Additional Papers                                                                                                    |                           |
|                                                                        | Additional Papers not selected for this admission                                                                                                    |                           |
|                                                                        | To add Additional Paper(s) of Previous Course Part/Term Click Here                                                                                                    |                           |
|                                                                        | Note: * marked Papers are claimed for exemption.                                                                                                    |                           |
|                                                                        | Proceed to Submitted Documents                                                                                                    |                           |

Click on ADD PAPERS link to select <u>Sem</u> II papers.

College Name : Department of Commerce, Jind College Code : 02 Region : Paper Summary Student: GOVIND SHARMA - SHYAM, Form No.: 1111, Course Name: F.Y.M.Com - Regular-w.e.f. July 2015 - Sem I Admissions Registration Details | Photo and Sign Details | Personal Details | Reservation Details | Educational Details | Last Qualifying Exam | Paper Selection | Submitted Documents | Enter Fee Details | Student Details Application Form M.Com - Regular - w.e.f. July 2015 Management New Registration - Sem I - Regular - w.e.f. July 2015 Pre-filled Admission Forms Registered Student Uploaded Status : Not Uploaded Admissions Medium Of Instruction : English / Hindi Transferred Student Admissions • MC 101-Organisational Behaviour MC 102-Business Law Search Student Transfer Student MC 103-Managerial Economics • MC 104-Computer Application in Business Cancel Admission MC 104-Computer Application in Business (Practical) • MC 105-Accounting for Managerial Decisions Allocate Division Generate Roll Number • MC 106-Business Statistics Report Claim Exemptions Edit Selected Papers Sem II - Regular - w.e.f. July 2015 Uploaded Status : Not Uploaded Medium Of Instruction : English / Hindi MC 201-Human Resource Management MC 202-Company Law MC 203-Business Environment MC 204-Financial Management & Policy MC 205-E-Commerce MC 206-Marketing Management MC 207-Viva-Voce cum case study Claim Exemptions Edit Selected Papers Additional Papers Additional Papers not selected for this admission To add Additional Paper(s) of Previous Course Part/Term Click Here Note: \* marked Papers are claimed for exemption. Proceed to Submitted Documents

Click on PROCEED TO SUBMITTED DOCUMENTS button.

| College Name : Department of Commerce, Jind College Code : 02 Region :                                                                                                    |
|----------------------------------------------------------------------------------------------------|
| Required Documents - Student: GOVIND SHARMA - SHYAM, Form No.: 1111, Course Name: F.Y.M.Com - Regular-<br>w.e.f. July 2015 - Sem I                                                                                   |
| Registration Details   Photo and Sign Details   Personal Details   Reservation Details   Educational Details   Last Qualifying<br>Exam   Paper Selection   Submitted Documents   Enter Fee Details   Student Details |
| Documents/Certificates Submitted with Admission Form *                                                                                                    |
| ✓ Passing Certificate of Std 10th.                                                                                                    |
| ✓ Passing Certificate of Std 12th / Statement of Marks of Std 12th.                                                                                                    |
| Leaving Certificate.                                                                                                    |
| Certificate of Caste with Category.                                                                                                    |
| Non Creamy Layer Certificate.                                                                                                    |
| Affidavit for changed name/ Marriage Certificate / Govt. Gazette.                                                                                                    |
| Domicile Certificate.                                                                                                    |
| Certificate for Physically Challenged.                                                                                                    |
| Original Migration Certificate                                                                                                    |
| Self affidavit regarding gap in academic year (Gap Certificate)                                                                                                    |
| Original Bonafied Certificate                                                                                                    |
| Original Attendance Certificate                                                                                                    |
| ✓ Eligibility Certificate                                                                                                    |
| Statement of Marks of First Year/ Semester                                                                                                    |
| Statement of Marks of Second Year/ Semester                                                                                                    |
| Statement of Marks of Std 10th                                                                                                    |
| Statement of Marks of CET /Certificate of CET                                                                                                    |
| Statement of Marks of AIEEE /Certificate of AIEEE                                                                                                    |
| Affidavit regarding Anti Ragging                                                                                                    |
| Qualifying Exam Consolidated Mark sheet                                                                                                    |
| Statement of Marks of Third Year/ Semester                                                                                                    |
| Statement of Marks of Final Year/ Semester                                                                                                    |
| Character Certificate                                                                                                    |
| ✓ Medical Certificate                                                                                                    |
| ✓ Passing Diploma Certificate                                                                                                    |
|                                                                                                    |

Proceed

### Select documents list than click on PROCEED button.

| College Name : Department of Commerce, Jind College Code : 02 Region                                  | :                                                          |             |
|----------------------------------------------------------------------------------------------------|------------------------------------------------------------|-------------|
| nter Fee Details - Student: GOVIND SHARMA - SHYAM, Form                                               | No.: 1111, Course Name: F.Y.M.Com - Regular-w.e.f.         |             |
| agistration Details   Photo and Sign Details   Personal Details   Per                                 | equation Details L. Educational Details L. Last Qualifying |             |
| xam   Paper Selection   Submitted Documents   Enter Fee Details                                       | Student Details                                            |             |
| Personal Details of the student                                                                       |                                                            |             |
| Eligibility Form No. : 637-2-2015-9 Print Eligibility For                                             | m Admission Date : 09 Jul 2015                             |             |
| Date of Birth: 08 Aug 1990 Division:Select- Roll                                                      | No: Not Allocated Gender: Male                             |             |
| Fee Head *                                                                                            |                                                            |             |
| Eligibility Receipt Number : 0011                                                                     | *                                                          |             |
| Receipt Date : 09/08/2015                                                                             | * [dd/mm/yyyy]                                             | Enter       |
| Fee Category : Open                                                                                   | *                                                          | Баа         |
| Fee Deposited : 6000.00 *                                                                             |                                                            | Fee         |
| Total : 6000                                                                                          |                                                            | Detail      |
| Desuments / Castificates Submitted for Elizibility                                                    |                                                            |             |
| Passing Certificate of Std 10th                                                                       | Statement of Marks of First Vear/ Semester                 |             |
| <ul> <li>Passing Certificate of Std 12th / Statement of Marks of Std 12th.</li> </ul>                 | Statement of Marks of Second Year/ Semester                |             |
| Leaving Certificate.                                                                                  | Statement of Marks of Std 10th                             |             |
| Certificate of Caste with Category.                                                                   | Statement of Marks of CET /Certificate of CET              | Select      |
| Non Creamy Layer Certificate.                                                                         | Statement of Marks of AIEEE /Certificate of AIEEE          | documo      |
| Affidavit for changed name/ Marriage Certificate / Govt. Gazette.                                     | Affidavit regarding Anti Ragging                           | uocume      |
| Domicile Certificate.                                                                                 | Qualifying Exam Consolidated Mark sheet                    | list        |
| Certificate for Physically Challenged.                                                                | Statement of Marks of Third Year/ Semester                 | submitte    |
| Original Migration Certificate                                                                        | Statement of Marks of Final Year/ Semester                 | Submitte    |
| Self affidavit regarding gap in academic year (Gap Certificate)                                       | Character Certificate                                      | for         |
| Original Bonafied Certificate                                                                         | Medical Certificate                                        | eligibilit  |
| Original Attendance Certificate                                                                       | Passing Diploma Certificate                                |             |
| Eligibility Certificate                                                                               |                                                            |             |
| Decision of Student's Eligibility *                                                                   |                                                            |             |
| $ullet$ Eligible $\bigcirc$ Not Eligible $\bigcirc$ Pending Eligibility $\bigcirc$ To be decided by U | niversity Mark Student's Eli                               | gibility as |
|                                                                                                    | ELIGIBLE                                                   |             |
| Proceed                                                                                               |                                                            |             |
|                                                                                                    |                                                            |             |
| Than click on                                                                                         | PROCEED button.                                            |             |

|                                                                        | College Name : Department of Commerce, Jind College Code : 02 Region :<br>Student Details - Student: GOVIND SHARMA - SHYAM, Form No.: 1111, Cou<br>July 2015 - Sem I        | rse Name: F.Y.M.Com - Regular-w.e.f             |
|------------------------------------------------------------------------|----------------------------------------------------------------------------------------------------|-------------------------------------------------|
| Admissions                                                             | Registration Details   Photo and Sign Details   Personal Details   Reservation Detail<br>Exam   Paper Selection   Submitted Documents   Enter Fee Details   Student Details | ls   Educational Details   Last Qualify<br>ails |
| Application Form     Management                                        | Student Current Status                                                                                                    |                                                 |
| New Registration     Pre-filled Admission Forms     Registered Student | Inwarded Status: Inwarded<br>Registration Status: Not Submitted                                                                                                    | Eligibility Status: Eligible                    |
| Transferred Student                                                    | Personal Information                                                                                                    |                                                 |
| Search Student                                                         | Reservation Details                                                                                                    |                                                 |
| Transfer Student     Cancel Admission                                  | Educational Details                                                                                                    |                                                 |
| <ul> <li>Allocate Division</li> <li>Generate Roll Number</li> </ul>    | Paper Selected                                                                                                    |                                                 |
| - Report                                                               | Documents Attached                                                                                                    |                                                 |
|                                                                        | Fees Details                                                                                                    |                                                 |
|                                                                        | Go to New Entry                                                                                                    |                                                 |

Thank you !!!